# 旭川市立小・中学校

# GIGA端末(iPad) スクリーンタイム設定方法に関して

旭川市教育委員会学務課学校ICT担当 2024年5月

## 目 次

### 2.スクリーンタイムのパスコードを設定する (<u>5ページ〜</u>)

### 3.スクリーンタイムのパスコードを変更したい場合 (<u>10ページ〜</u>)

4.スクリーンタイムの設定(iPadの使用時間を制限) (<u>13ページ〜</u>)

### 5.スクリーンタイムの設定(センシティブコンテンツ保護) (<u>19ページ〜</u>)

### 1.スクリーンタイムとは?

# スクリーンタイムを使うと、iPadの使用時間等を制限できます。 また、使用したアプリやWebサイトなど、 どのように時間を費やしているかの情報を確認することができます。 デバイスの使用状況のレポートを表示でき、特定の種類のアプリの 使用時間等の情報を見ることができます。

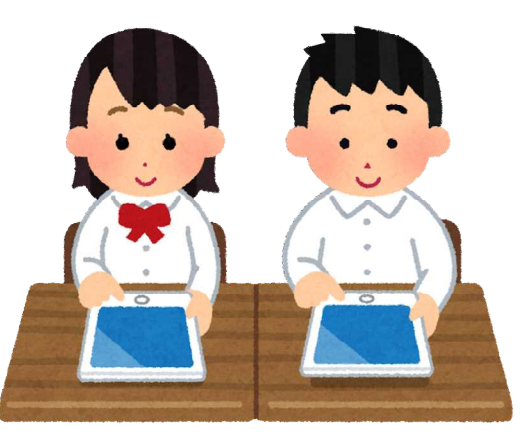

### 2.スクリーンタイムのパスコードを設定する

スクリーンタイムのパスコードを設定

#### ① 設定アイコンをタップして開きます

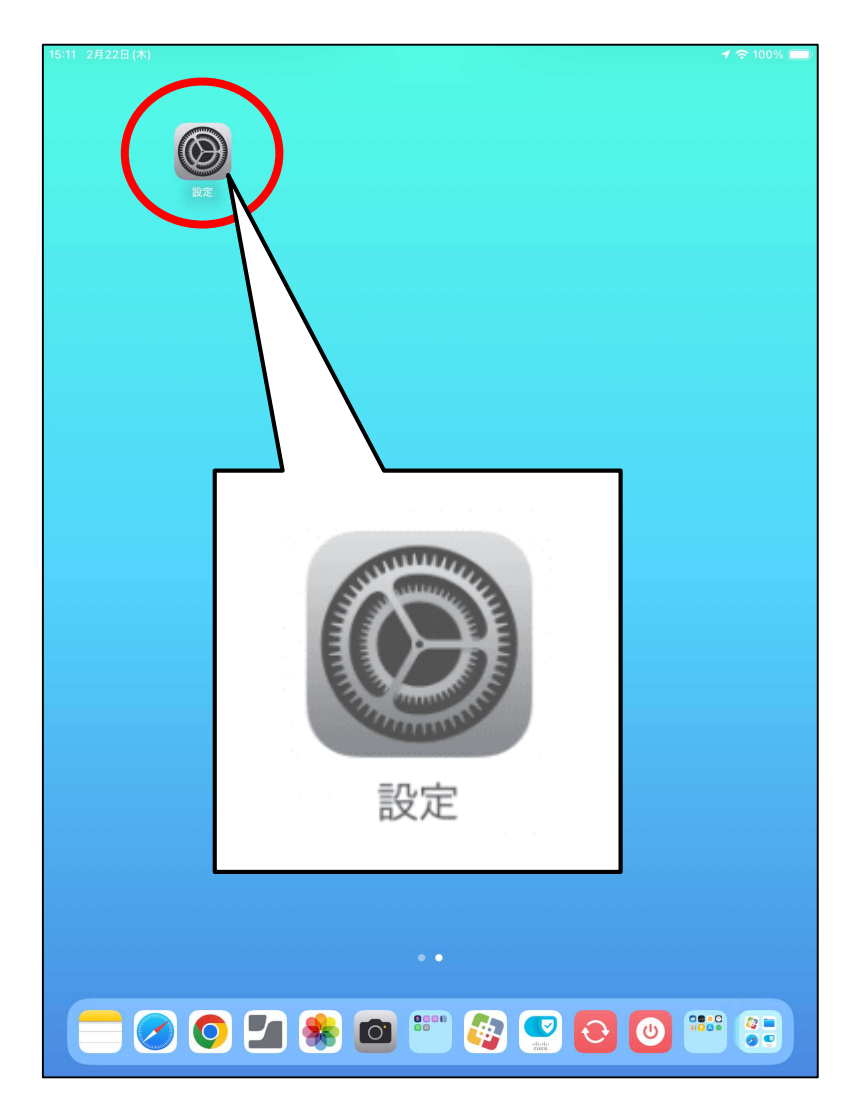

スクリーンタイム」をタップして、
 「スクリーンタイム設定をロック」をタップします

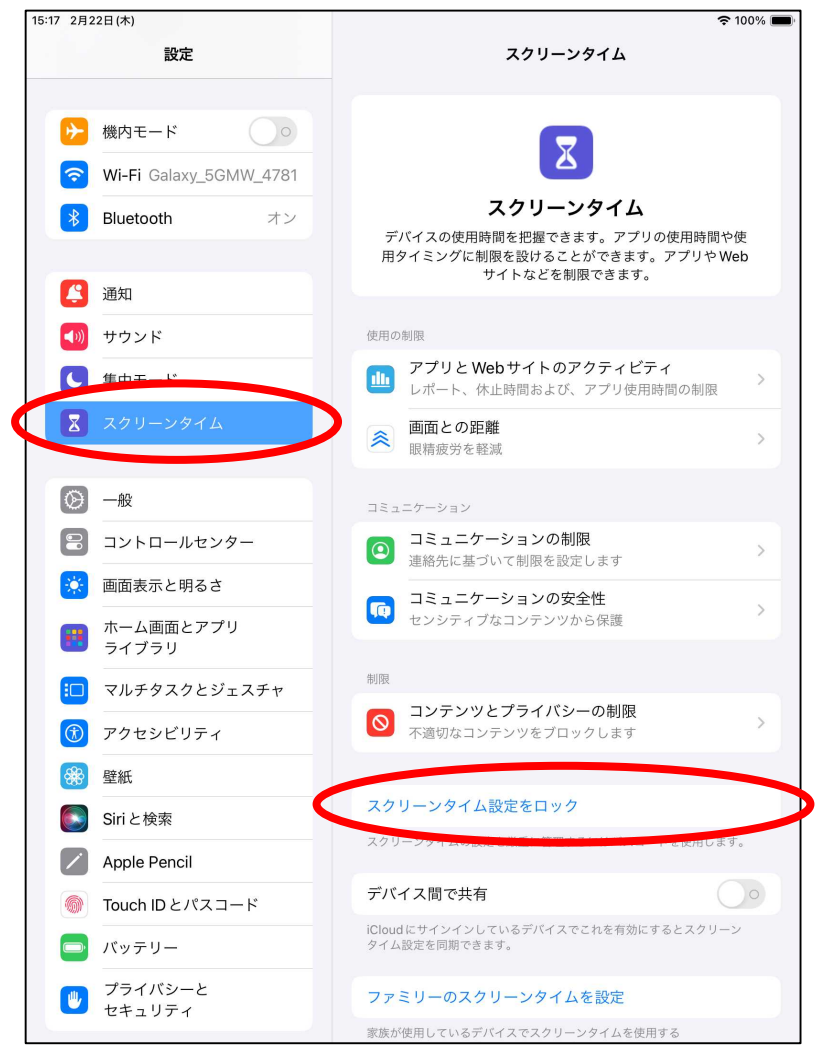

スクリーンタイムのパスコードを設定

#### ③任意で4桁のパスコード(数字)を入力します

| -10 28220 (+) |             |      |                                       |                                         | 1 2 100%         |  |
|---------------|-------------|------|---------------------------------------|-----------------------------------------|------------------|--|
| 5-18 2月22日(木) | 設定          |      | スクリ                                   | リーンタイム                                  | 7 🛠 100% 🔲       |  |
| ▶ 機内モー!       | ۲<br>۲      |      |                                       |                                         |                  |  |
| 🛜 Wi-Fi Ga    | laxy_5GMW_4 | 1781 |                                       | <u>ک</u>                                |                  |  |
| Bluetooth     | n           | オン   | スクリ                                   | ーンタイム                                   |                  |  |
| _             |             |      | デバイスの使用時間を把握<br>用タイミングに制限を設け<br>サイトなと | できます。アプリの使/<br>ることができます。アフ<br>ごを制限できます。 | 用時間や使<br>プリや Web |  |
| <b>通知</b>     |             |      | パスコードを設定 キャンセル                        | L III                                   |                  |  |
| 젟 サウンド        |             |      |                                       |                                         |                  |  |
| ● 集中モー        | ۲           | スクリ・ | ーンタイムパスコードを設定                         | <b>アクティビティ</b><br>、アプリ使用時間の             | D制限              |  |
| 🛛 スクリーン       | ンタイム        |      | 0 0 0 0                               |                                         | >                |  |
| ◎ 一般          |             |      |                                       |                                         |                  |  |
| -חאעב 😑       | ールセンター      |      |                                       | 制限                                      | >                |  |
| 🔅 画面表示。       | と明るさ        |      |                                       | 安全性                                     |                  |  |
| 一市 ホーム画       | 面とアプリ       |      |                                       | 'から保護                                   | >                |  |

※ パスコードは忘れないようにメモを残し、

保護者の方が管理してください

#### ④ 確認のため、③番で入力したパスコードをもう一度入力します

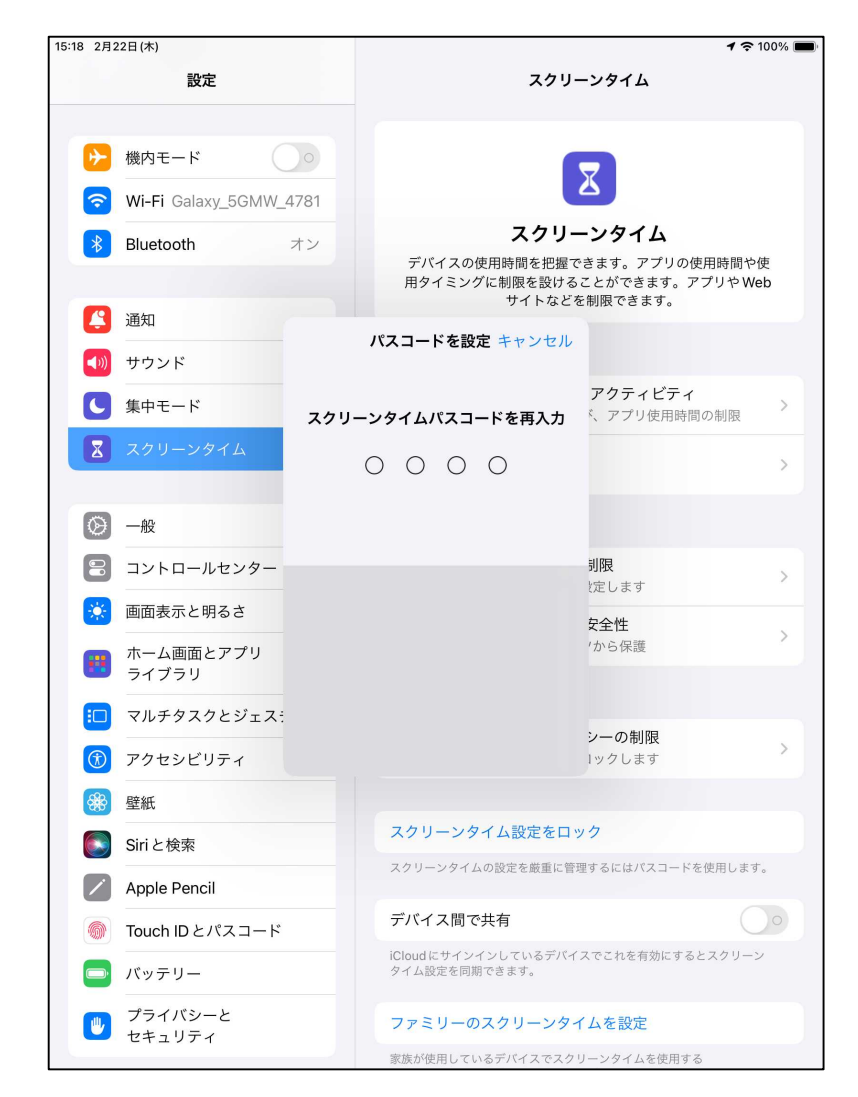

スクリーンタイムのパスコードを設定

#### ⑤ Apple IDは登録せず、「キャンセル」をタップします

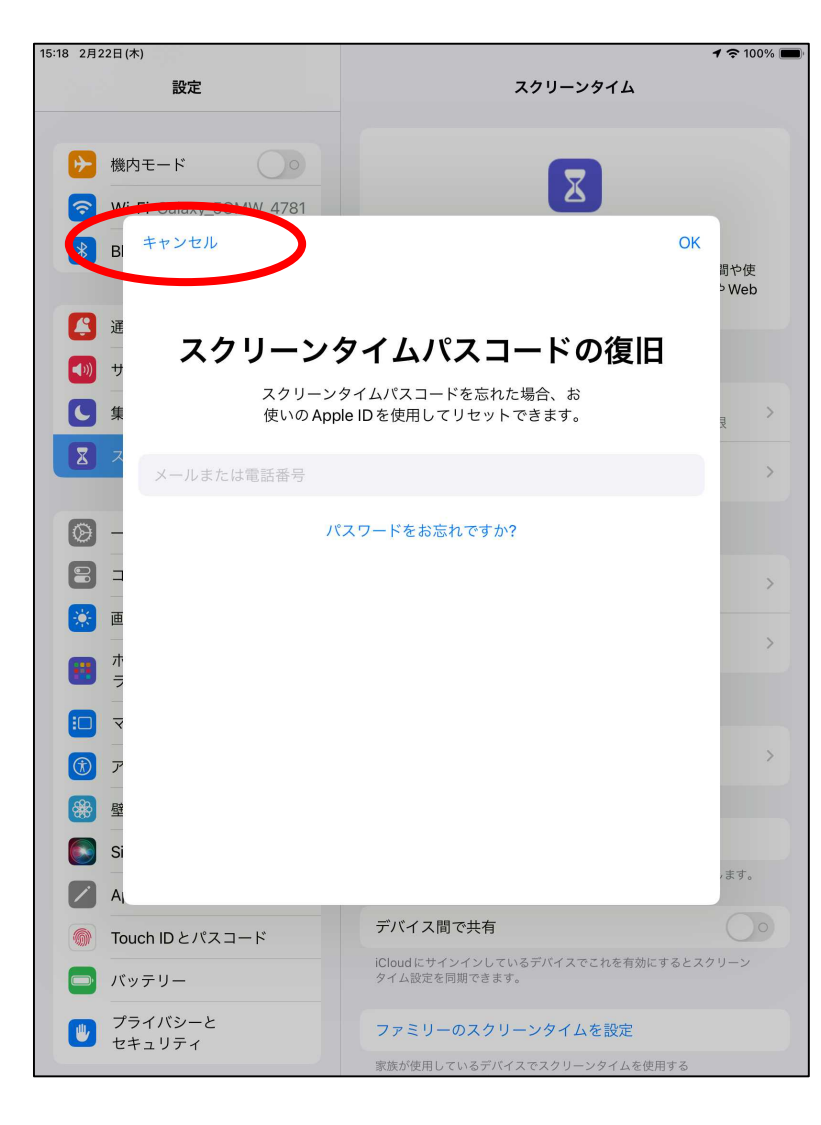

⑥ 「スキップ」をタップします

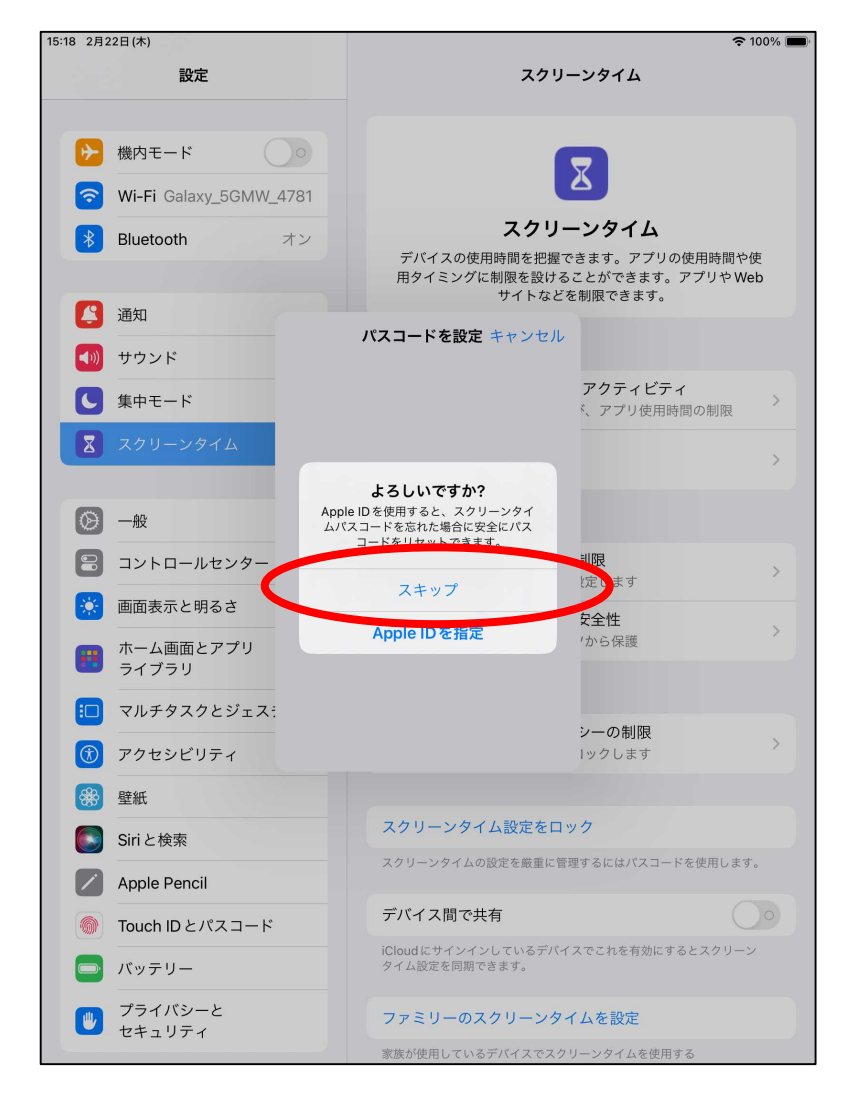

スクリーンタイムのパスコードを設定

### ⑦「スクリーンタイムパスコードを変更」と表示され、設定が完了になります

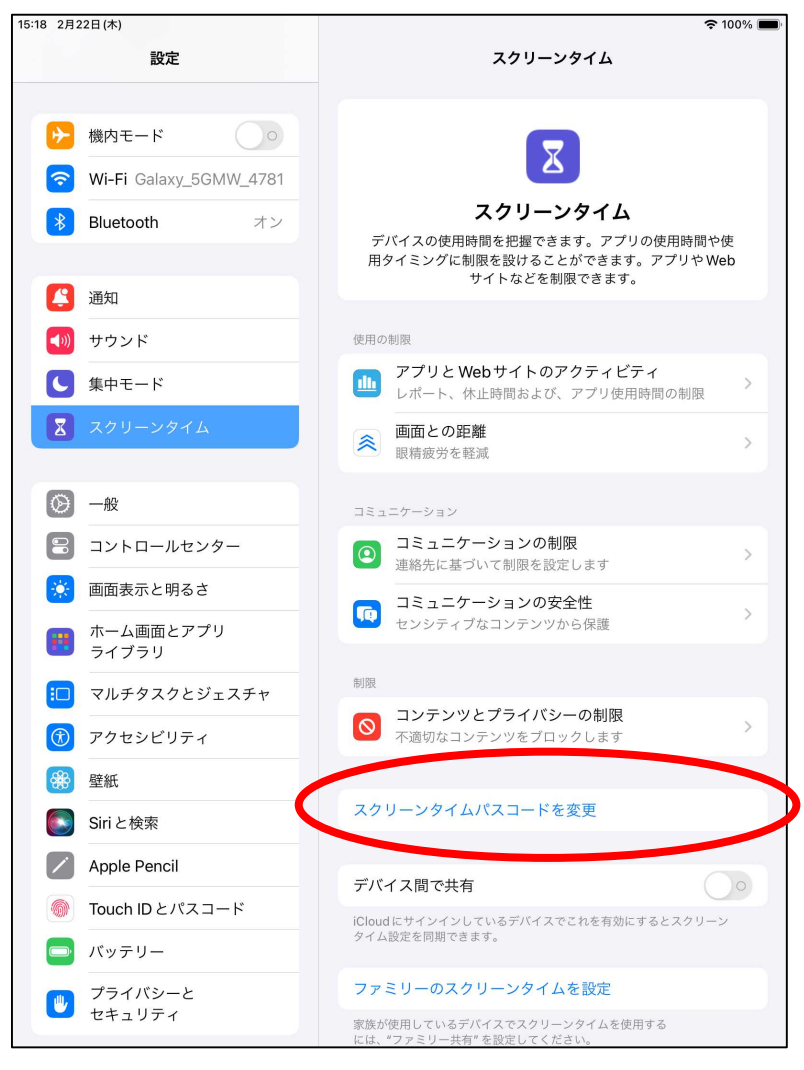

\_\_\_\_\_

### 3.スクリーンタイムのパスコードを変更したい場合

スクリーンタイムのパスコードを変更

### ① スクリーンタイムパスコードを変更」をタップし、 ② スクリーンタイムパスコードを変更」をタップします

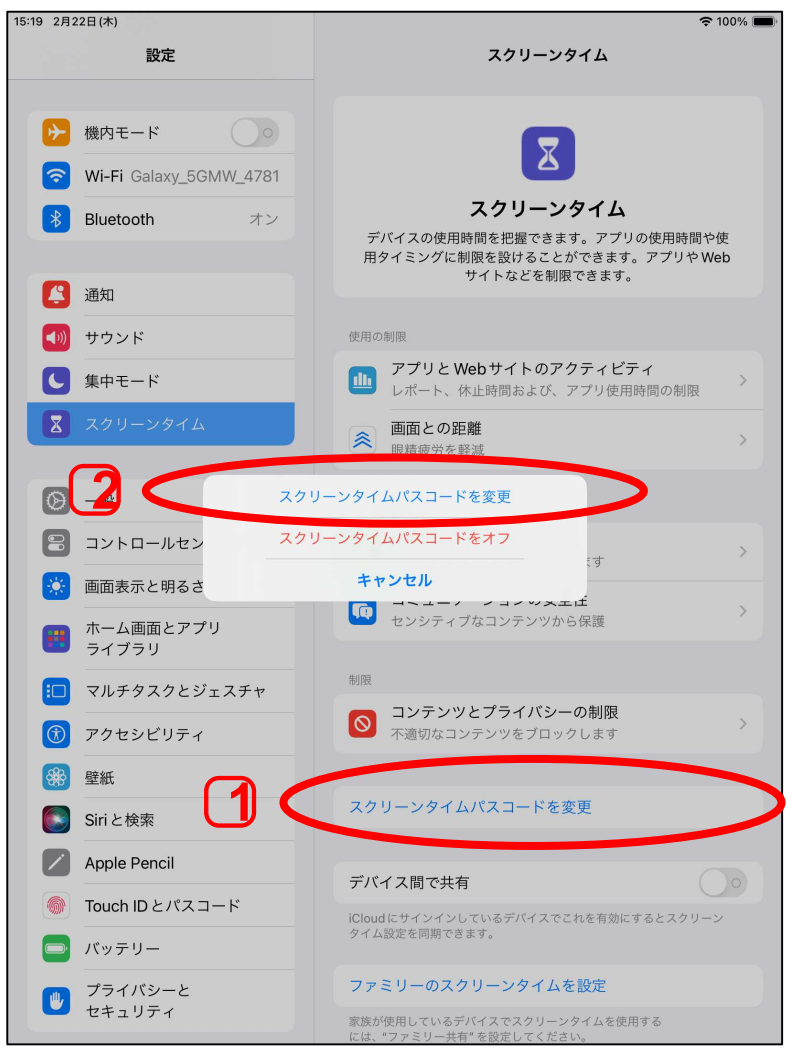

#### ② すでに設定しているスクリーンタイムパスコードを入力します

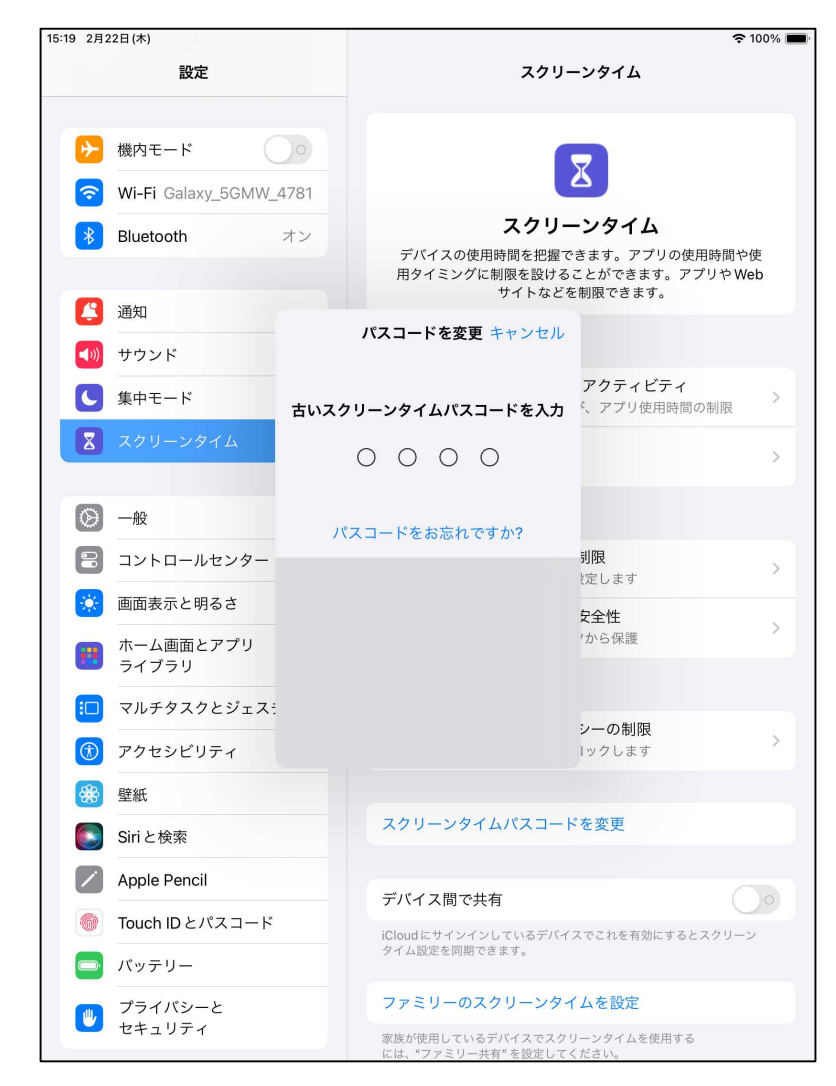

#### ©旭川市教育委員会 2024年5月

\_\_\_\_\_

スクリーンタイムのパスコードを変更

#### ③ 改めて設定をしたいパスコードを入力します 以降、「スクリーンタイムのパスコードを設定」の④番~⑥番と同じ手順となります

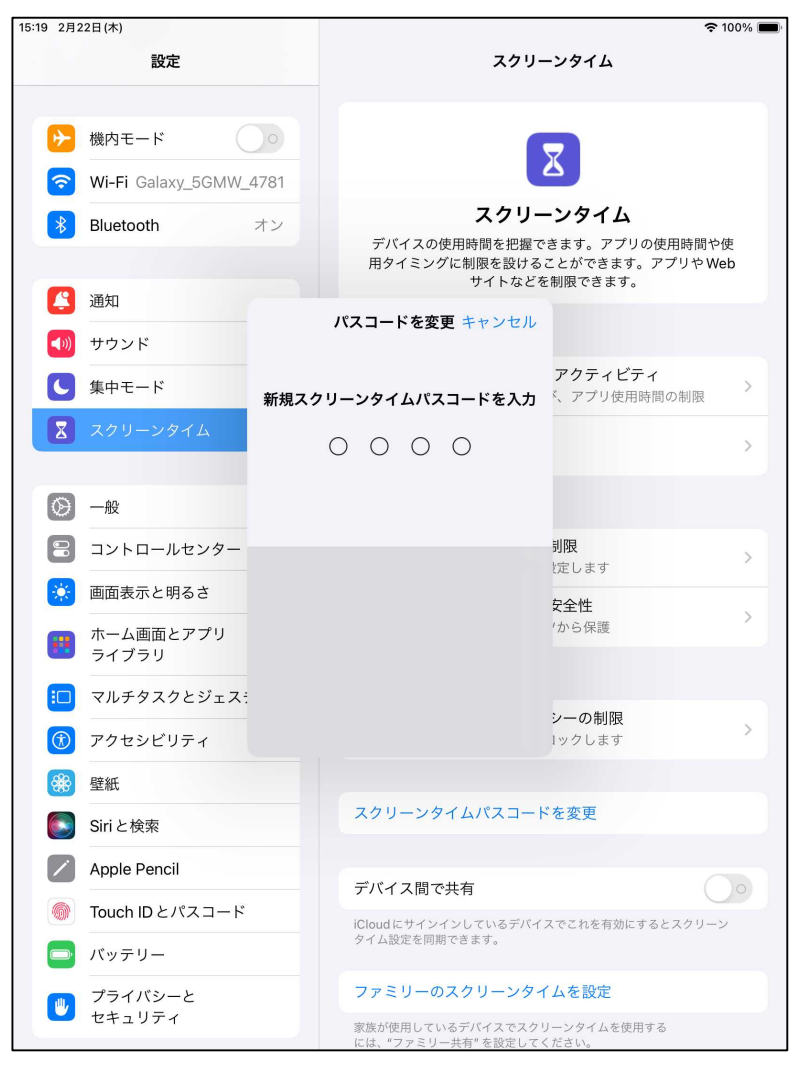

#### ① 設定アプリを開き、「スクリーンタイム」をタップし、 「アプリとWebサイトのアクティビティ」をタップします

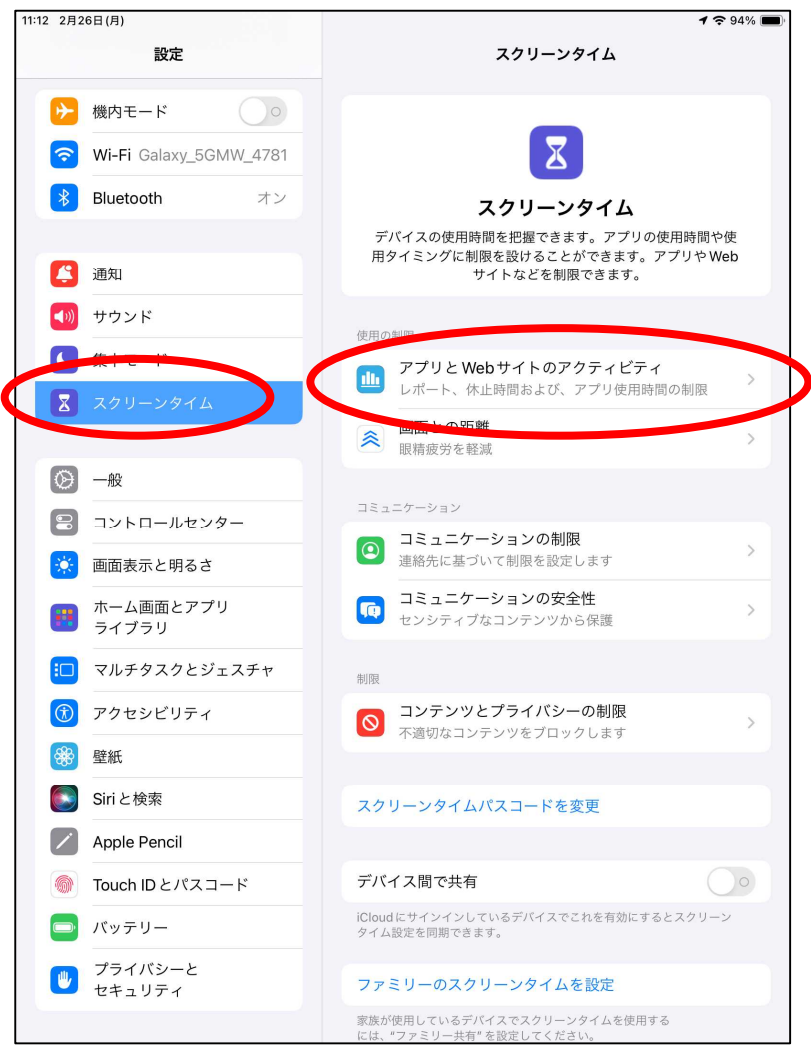

#### ② すでに設定しているスクリーンタイムパスコードを入力します

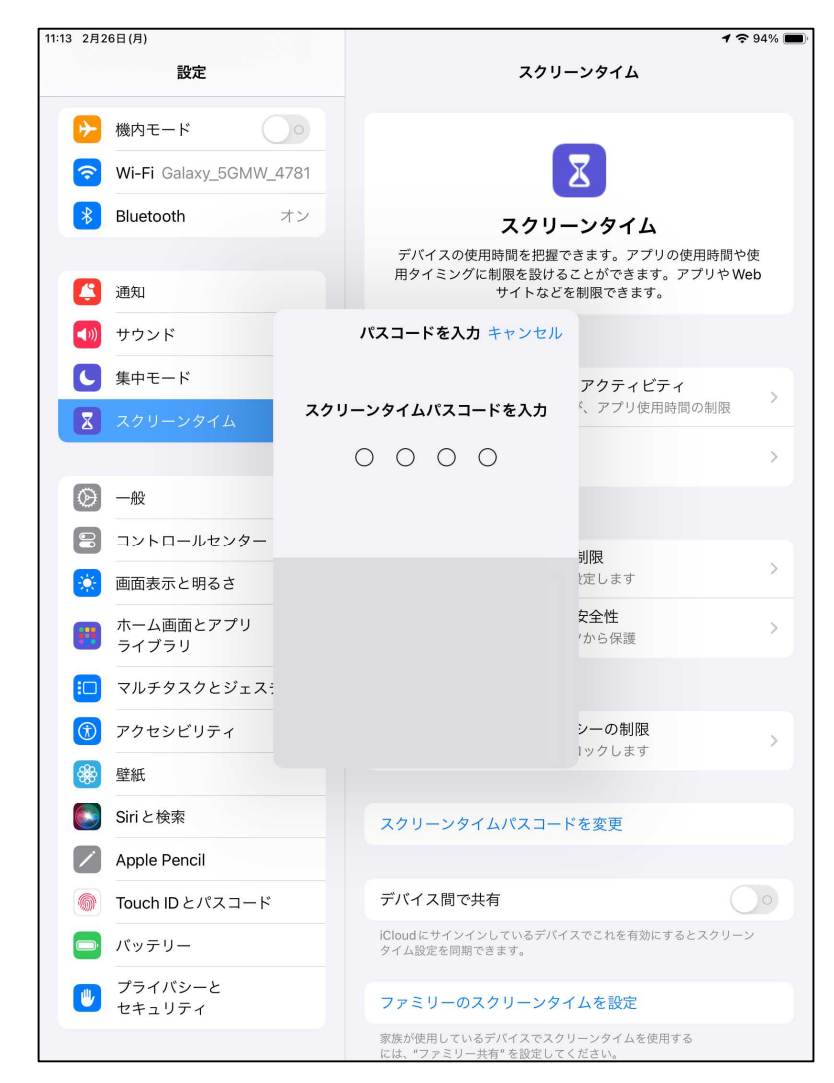

#### ③ 「アプリとWebサイトのアクティビティをオンにする」 をタップします

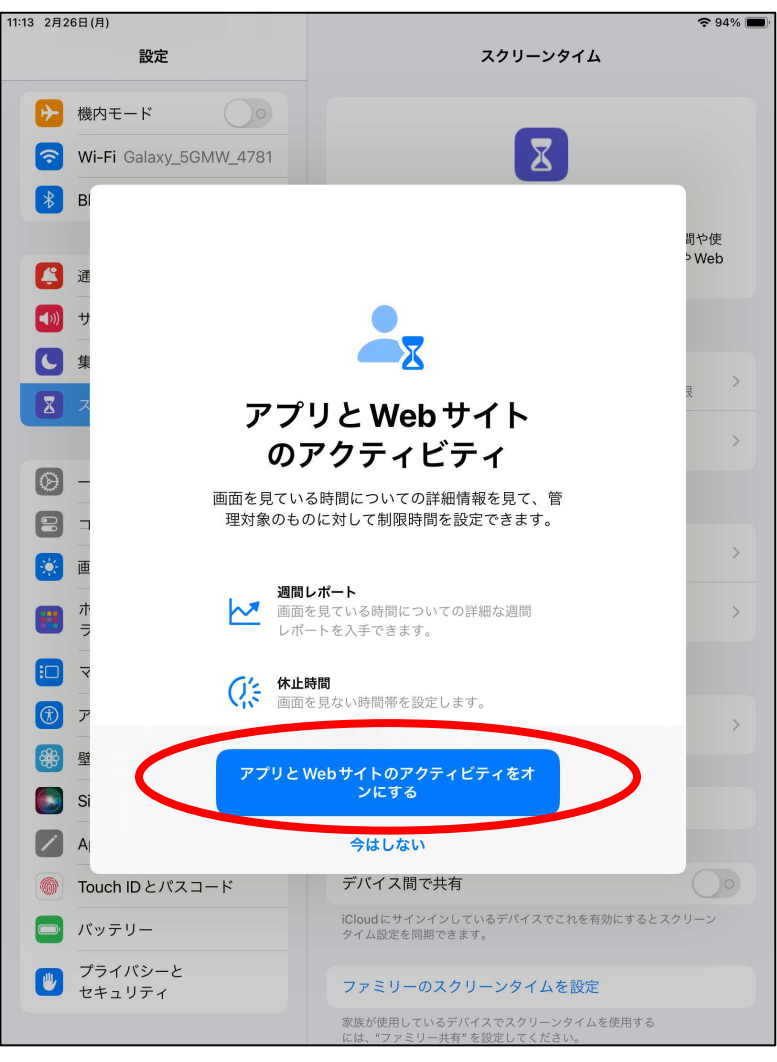

#### ④「休止時間」をタップします

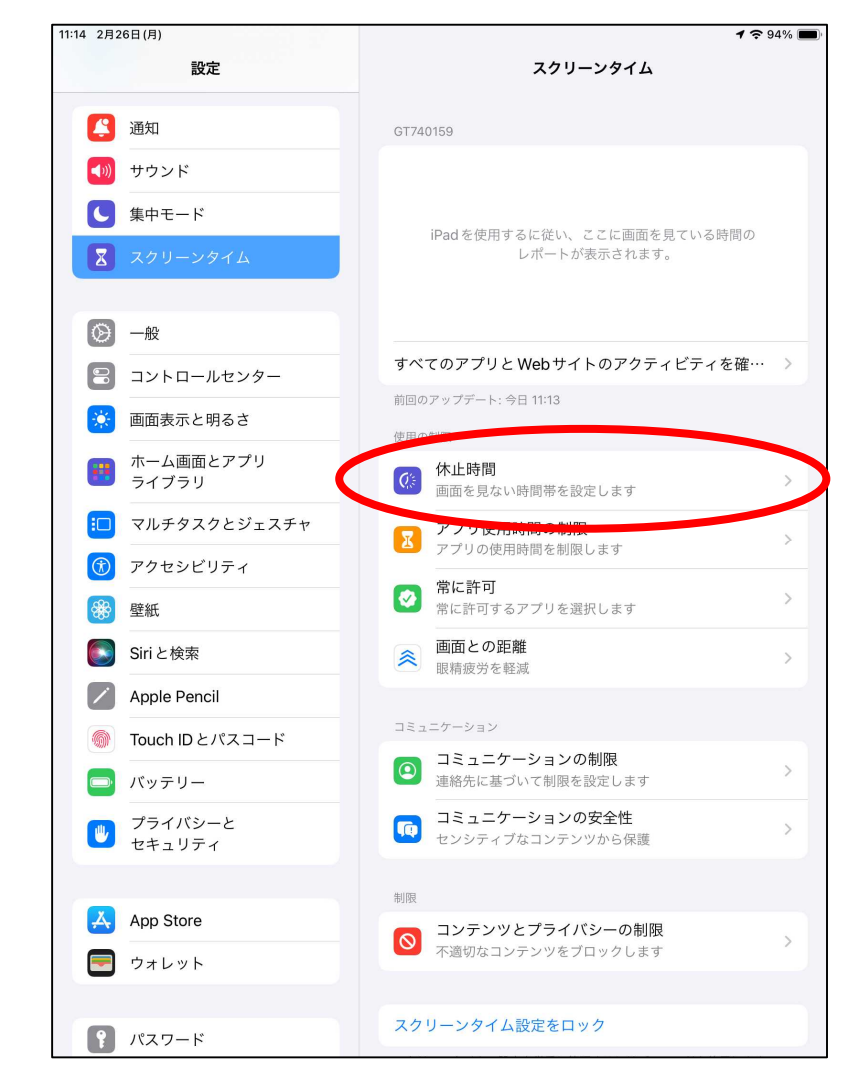

#### ⑤「スケジュール」のスイッチを タップしてオンにします

| 設定       く、スクリーンタイム 休止時間         (1) サウンド       (1) サウンド         (2) サウンド       (1) サウンド         (2) ホード       (1) サウンド         (2) スクリーンダイム       休止時間(* たアブリと温風のみが使用可能となります。)         (2) ホード       (1) サウンド         (2) アル       (1) サウンド         (2) アル       (1) サウンド         (2) アル       (1) サウンド         (2) アル       (1) サウンド         (2) アル       (1) サウンド         (3) アントロールセンター       (1) サウンド         (3) アントロールセンター       (1) サウンド         (3) アントロールセンター       (1) サウンド         (3) アントロールセンター       (1) サウンド         (3) アントロールセンター       (1) サウンド         (3) アントロールセンジョー       (1) サウンド         (3) アントロールセンジョー       (1) サウンド         (3) アントロールセンジョー       (1) サウンド         (3) アントロールセンジョー       (1) サウンド         (3) アントロールセンジョー       (1) サウンド         (3) アントンジョン(1) サート       (1) サウンド         (3) アンドン(1) アント       (1) サウン(1) サウンド         (4) アント       (1) サウンド         (5) アント       (1) サウン(1) サウンド         (5) アント       (1) サウン(1) サウン         (5) アント       (1) サウン         (5) アント       (1) サウン         (5) アント       (1) サウ                                                                                                    | 11:14 2月26日(月)     | 중 94% ■                            |
|----------------------------------------------------------------------------------------------------|--------------------|------------------------------------|
| <ul> <li>○ 渡山</li> <li>○ 少小ド</li> <li>○ 水ワーンダイム</li> <li>○ 一水</li> <li>○ 一水</li> <li>○ 一水</li> <li>○ フントロールセンター</li> <li>○ 前の表示と明るさ</li> <li>○ カントロールセンター</li> <li>○ 前「た公素面をアプリ<br/>マイブフリ</li> <li>○ マルチタスクとジェスチャ</li> <li>○ アクセシビリティ</li> <li>○ ジボと検索</li> <li>○ バッテリー</li> <li>○ ブロイル Dとパスコード</li> <li>○ パッテリー</li> <li>○ ブロイパシーと</li> <li>マオーバット</li> <li>○ ブロイリア・</li> <li>○ オレット</li> <li>○ カレット</li> <li>○ カレット</li> <li>○ フィレット</li> <li>○ フィレット</li> <li>○ フィレット</li> <li>○ フィレット</li> <li>○ フィレット</li> <li>○ フィレット</li> <li>○ フィレット</li> <li>○ ブロール</li> <li>○ フィレット</li> <li>○ ブロール</li> <li>○ フィレット</li> <li>○ フィレット</li> <li>○ フィレット</li> <li>○ フィレット</li> <li>○ フィレット</li> <li>○ フィレット</li> <li>○ フィレット</li> <li>○ フィレット</li> <li>○ フィレット</li> <li>○ フィレット</li> <li>○ バンード</li> <li>○ フィレット</li> <li>○ アント</li> <li>○ アント</li> <li>○ フィレット</li> <li>○ フィレット</li> <li>○ フィレット</li> <li>○ フィレット</li> <li>○ フィレット</li> <li>○ フィレット</li> <li>○ フィレット</li> <li>○ ハード</li> <li>○ フィレット</li> <li>○ ハード</li> <li>○ ハード</li> <li>○ ハード</li> <li>○ フィレット</li> <li>○ ハード</li> <li>○ ハード</li> <li>○ フィレット</li> <li>○ ハード</li> <li>○ フィレット</li> <li>○ ハード</li> <li>○ フィレット</li> <li>○ ハード</li> <li>○ ハード&lt;</li></ul> | 設定                 | く スクリーンタイム 休止時間                    |
| <ul> <li>● ウシド</li> <li>● ホ</li> <li>● ホ</li> <li>● ホ</li> <li>● ホ</li> <li>● ホ</li> <li>● コントロールセンター</li> <li>● 面面素のと切らる</li> <li>● ホーム画面とアプリ<br/><ul> <li>マルチタスクとジェスチャ</li> <li>⑦ アクセシビリティ</li> <li>● が</li> <li>● ボ</li> <li>● アイン</li> <li>● ボ</li> <li>● アイン</li> <li>● アクセシビリティ</li> <li>● 「「」</li> <li>● アイン</li> <li>● 「」</li> <li>● アイン</li> <li>● 「」</li> <li>● アイン</li> <li>● 「」</li> <li>● アイン</li> <li>● 「」</li> <li>● 「」</li> <li>● 「</li> <li>● 「</li> <li>● 「</li> <li>● 「</li> <li>● 「</li> <li>● 「</li> <li>● 「</li> <li>● 「</li> <li>● 「</li> <li>● 「</li> <li>● 「</li> <li>●</li></ul></li></ul>                                                                                                    | 通知                 | 休止時間中は、許可したアプリと通話のみが使用可能となります。     |
| <ul> <li>・ 集中モード</li> <li>・ スクリーングイム</li> <li>・ 小山</li> <li>・ 小山<!--</th--><th>◀刎 サウンド</th><th>明日まで "休止時間" をオンにする</th></li></ul>                                                                                                    | ◀刎 サウンド            | 明日まで "休止時間" をオンにする                 |
| 2       ЛУР З - ЛК         2       -№         2       ЛУКП - ЛКУЗ - ЛК         3       ЛУК - ЛКУЗ - ЛК         3       ЛУК - ЛКУЗ - ЛК         4       ЛУК - ЛКУЗ - ЛК         5       Габа - К         7       ЛУК - ЛКУЗ - ЛК         7       ЛУК - ЛКУЗ - ЛК         8       Габа - ЛКУЗ - ЛК         7       ГАЗ - ЛК         7       ГАЗ - ЛК         8       Габа - ЛКУЗ - ЛК         7       ГАЗ - ЛКУЗ - ЛК         7       ГАЗ - ЛКУЗ - ЛК         7       ГАЗ - ЛКУЗ - ЛК         7       ГАЗ - ЛКУЗ - ЛКУ         7       ГАЗ - ЛКУЗ - ЛКУ         7       ГАЗ - ЛКУЗ - ЛКУ         7       ГАЗ - ЛКУЗ - ЛКУ         7       ГАЗ - ЛКУЗ - ЛКУ         7       ГАЗ - ЛКУЗ - ЛКУ         7       ГАЗ - ГКУ         7       ГАЗ - ГКУ                                                                                                    | <b>し</b> 集中モード     | 午前0時まで休止時間がオンになります。                |
| <ul> <li>○ 一般</li> <li>○ コントロールセンター</li> <li>② 面面表示と明るさ</li> <li>○ ホーム画面とアプリ<br/>つイブラリ</li> <li>○ アルセタンクとジェスチャ</li> <li>③ アルセタングリティ</li> <li>④ アクセシビリティ</li> <li>④ 方はた検索</li> <li>○ Sriと検索</li> <li>○ Sriと検索</li> <li>○ Touch ID とパスコード</li> <li>○ ブライバシーと<br/>セェリティ</li> <li>① ブライバシーと<br/>セェリティ</li> <li>③ たいトD</li> <li>○ ブライバシーと<br/>フクセット</li> </ul>                                                                                                    | 🛛 スクリーンタイム         | スケジュール                             |
| <ul> <li>○ 一般</li> <li>○ コントロールセンター</li> <li>② 画面表示と明るさ</li> <li>③ ホーム画面とアプリ<br/>ライブラリ</li> <li>③ ホーム画面とアプリ<br/>ライブラリ</li> <li>③ アルセタンクレジェスチャ</li> <li>③ アルセシビリティ</li> <li>③ Sriと検索</li> <li>○ Sriと検索</li> <li>○ Sriと検索</li> <li>○ Sriと検索</li> <li>○ Touch ID とパスコード</li> <li>○ ブライバシーと<br/>セキュリティ</li> <li>③ プライバシーと<br/>セキュリティ</li> <li>③ オリアト</li> <li>③ プライバシーと<br/>サーレット</li> <li>③ パスワード</li> <li>③ アルレット</li> </ul>                                                                                                    |                    | "スケジュール"をオンにすると、選択した時間帯に休止時間でma    |
| <ul> <li>コントロールセンター</li> <li>画面表示と明るさ</li> <li>ホーム画面とアプリ<br/>ライブラリ</li> <li>マルチタスクとジェスチャ</li> <li>アクセシビリティ</li> <li>アクセシビリティ</li> <li>Siriと検索</li> <li>Siriと検索</li> <li>Apple Pencil</li> <li>Touch ID とパスコード</li> <li>ブッテリー</li> <li>ブライバシーと<br/>セキュリティ</li> <li>オーレット</li> <li>ハスワード</li> <li>アスワード</li> </ul>                                                                                                    | ⊘ 一般               | できます。休止時間のリマインターは、休止時間の5分前に表示されます。 |
| <ul> <li>         ・ 画面表示と明るさ         ・ ホーム画面とアプリ         ・ プイブラリ         ・ マルチタスクとジェスチャ         ・ アクセシビリティ         ・ アクセシビリティ         ・ アクセシビリティ         ・ アクセシビリティ         ・ Siriと検索         ・ Siriと検索         ・ Siriと検索         ・ Touch ID とパスコード         ・ ブロード         ・ ブライバシーと         ・ ブライバシーと         ・ ブライバシーと         ・ ブゥレット         ・ アクレット         ・・・・・・・・・・・・・・・・・・・・・・・・・・・・・</li></ul>                                                                                                    | 🗐 コントロールセンター       |                                    |
| <ul> <li>ホーム画面とアプリ<br/>ライブラリ</li> <li>マルチタスクとジェスチャ</li> <li>アクセシビリティ</li> <li>野紙</li> <li>Siriと検索</li> <li>Apple Pencil</li> <li>Touch ID とパスコード</li> <li>バッテリー</li> <li>ブライバシーと<br/>セキュリティ</li> <li>App Store</li> <li>ウォレット</li> <li>パスワード</li> </ul>                                                                                                    | 🔅 画面表示と明るさ         |                                    |
| <ul> <li>□ マルチタスクとジェスチャ</li> <li>⑦ アクセシビリティ</li> <li>⑦ アクセシビリティ</li> <li>⑦ 野紙</li> <li>③ Siriと検索</li> <li>② Apple Pencil</li> <li>③ Touch ID とパスコード</li> <li>③ Touch ID とパスコード</li> <li>③ ブライバシーと<br/>セキュリティ</li> <li>◎ ブライバシーと</li> <li>① ブライバシーと</li> <li>① ブライバシーと</li> <li>③ フライバシート</li> <li>③ ブライバシート</li> </ul>                                                                                                    | ホーム画面とアプリ<br>ライブラリ |                                    |
| <ul> <li>② アクセシビリティ</li> <li>③ 壁紙</li> <li>③ Siri と検索</li> <li>② Apple Pencil</li> <li>④ Touch ID とパスコード</li> <li>③ ブライバシーと</li> <li>① ブライバシーと</li> <li>セキュリティ</li> </ul> ※ App Store ● ウォレット ③ パスワード                                                                                                    | □ マルチタスクとジェスチャ     |                                    |
| <ul> <li>● 壁紙</li> <li>● Siriと検索</li> <li>◇ Apple Pencil</li> <li>● Touch IDとパスコード</li> <li>● パッテリー</li> <li>● ブライパシーと<br/>セキュリティ</li> <li>● ブライパシーと</li> <li>● ブライパシーと</li> <li>● ブライバシーと</li> <li>● ブラレット</li> </ul>                                                                                                    | 🕜 アクセシビリティ         |                                    |
| <ul> <li>Siriと検索</li> <li>Apple Pencil</li> <li>Touch ID とパスコード</li> <li>パッテリー</li> <li>プライバシーと<br/>セキュリティ</li> <li>App Store</li> <li>ウォレット</li> <li>パスワード</li> </ul>                                                                                                    | 發 壁紙               |                                    |
| <ul> <li>✓ Apple Pencil</li> <li>⑩ Touch ID とパスコード</li> <li>□ パッテリー</li> <li>⑫ プライバシーと<br/>セキュリティ</li> <li>✓ App Store</li> <li>⊡ ウォレット</li> <li>③ パスワード</li> </ul>                                                                                                    | Siriと検索            |                                    |
| <ul> <li>◎ Touch ID とパスコード</li> <li>◎ パッテリー</li> <li>◎ ブライバシーと<br/>セキュリティ</li> <li>◎ オレット</li> <li>③ パスワード</li> </ul>                                                                                                    | Apple Pencil       |                                    |
| <ul> <li>□ パッテリー</li> <li>● プライバシーと<br/>セキュリティ</li> <li>▲ App Store</li> <li>■ ウォレット</li> <li>③ パスワード</li> </ul>                                                                                                    | 🌀 Touch ID とパスコード  |                                    |
| <ul> <li>● プライバシーと<br/>セキュリティ</li> <li>▲ App Store</li> <li>● ウォレット</li> <li>● パスワード</li> </ul>                                                                                                    | 🤤 バッテリー            |                                    |
| App Store       ウォレット       パスワード                                                                                                    | プライバシーと<br>セキュリティ  |                                    |
| <ul> <li>▲ App Store</li> <li>● ウォレット</li> <li>③ パスワード</li> </ul>                                                                                                    |                    |                                    |
| ウォレット       アパスワード                                                                                                    | App Store          |                                    |
| <ul> <li>パスワード</li> </ul>                                                                                                    | 📃 ウォレット            |                                    |
| パスワード                                                                                                    |                    |                                    |
|                                                                                                    | パスワード              |                                    |

⑥ 「休止時間中にブロック」のスイッチを タップしてオンにします

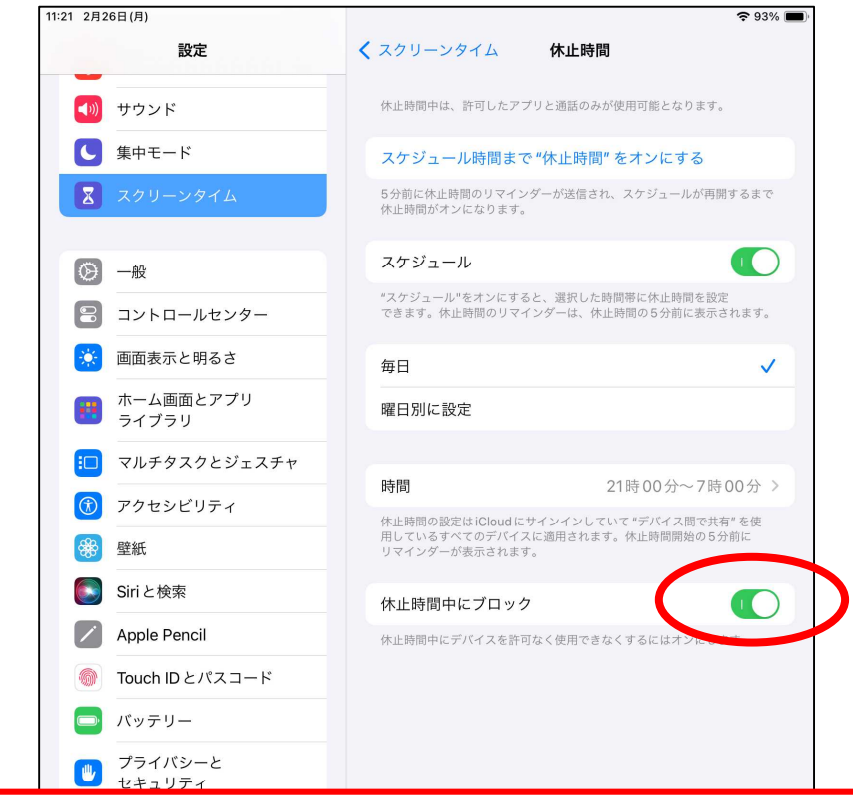

※休止時間中にブロックがオフになっていると、 制限時間中でも使用できる選択ができてしまいます。 <u>必ずオンにしてください</u>

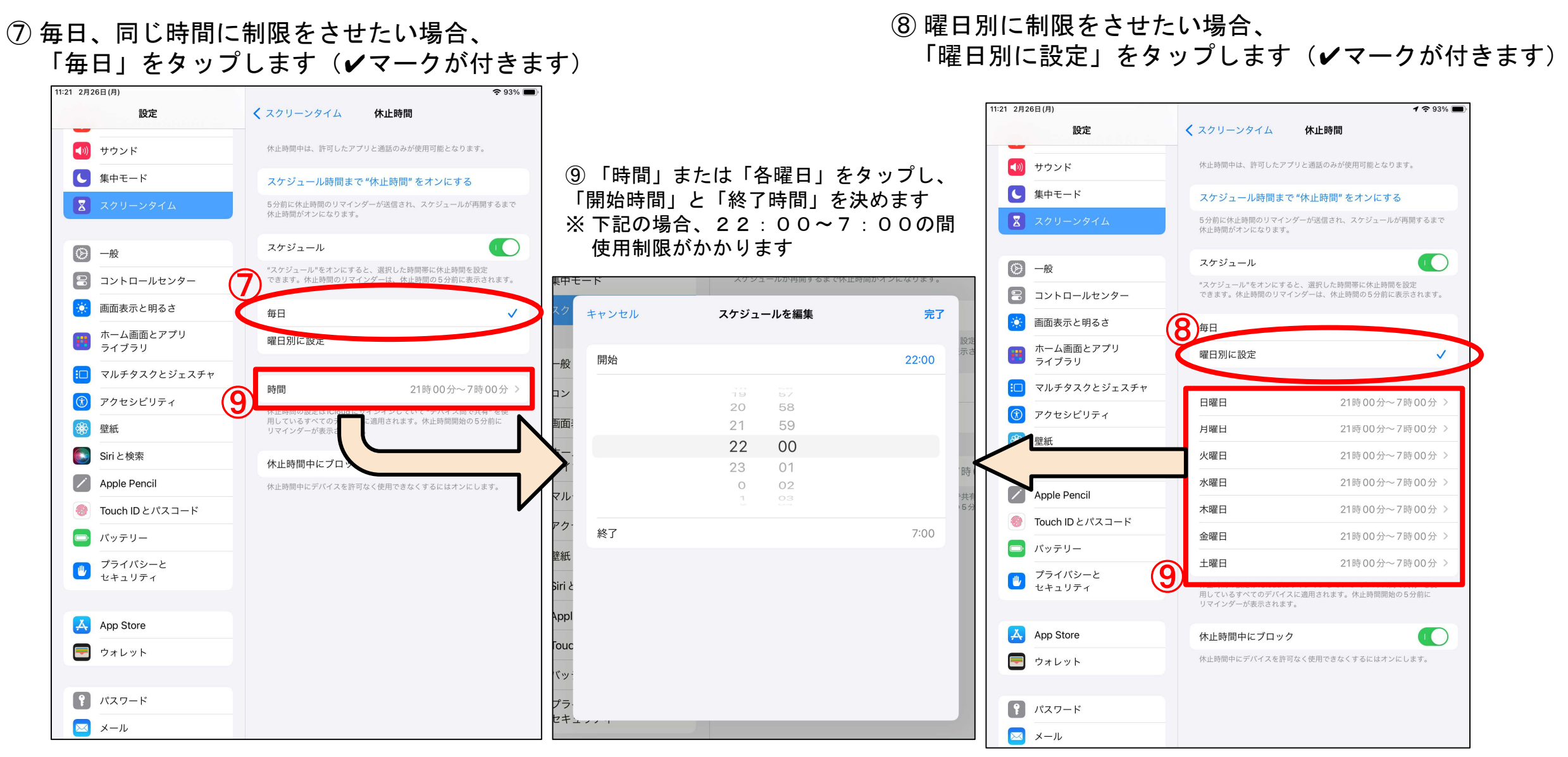

#### ①制限時間中は、アプリのアイコンがグレーアウトします アプリを開いても「時間制限」と表示され、使用ができません

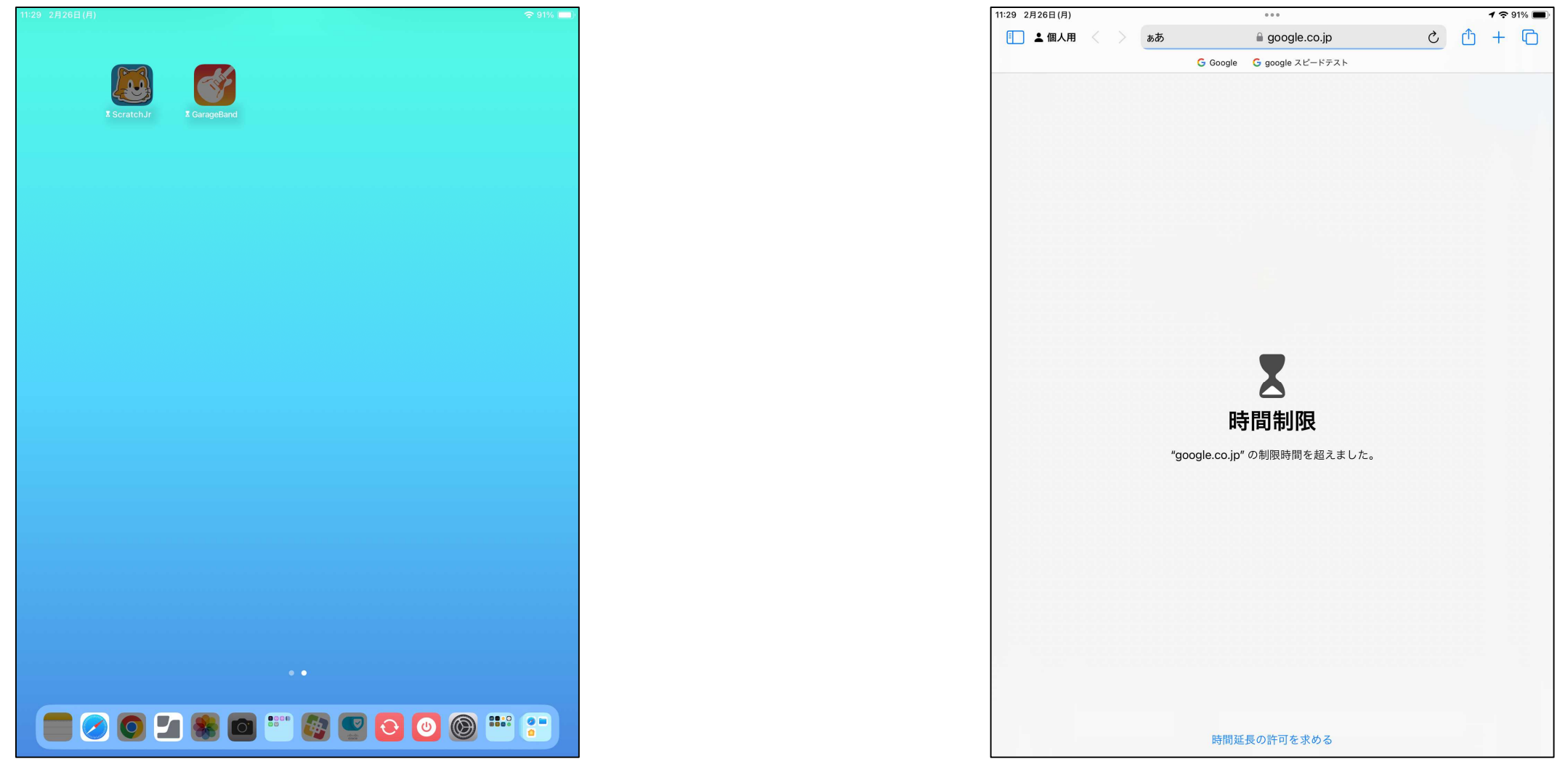

### 5.スクリーンタイムの設定(センシティブコンテンツ保護)

## スクリーンタイムの設定(センシティブコンテンツ保護)

# ① 設定アプリを開き、「スクリーンタイム」をタップし、 「コミュニケーションの安全性」をタップし、 スクリーンタイムのパスコードを入力します

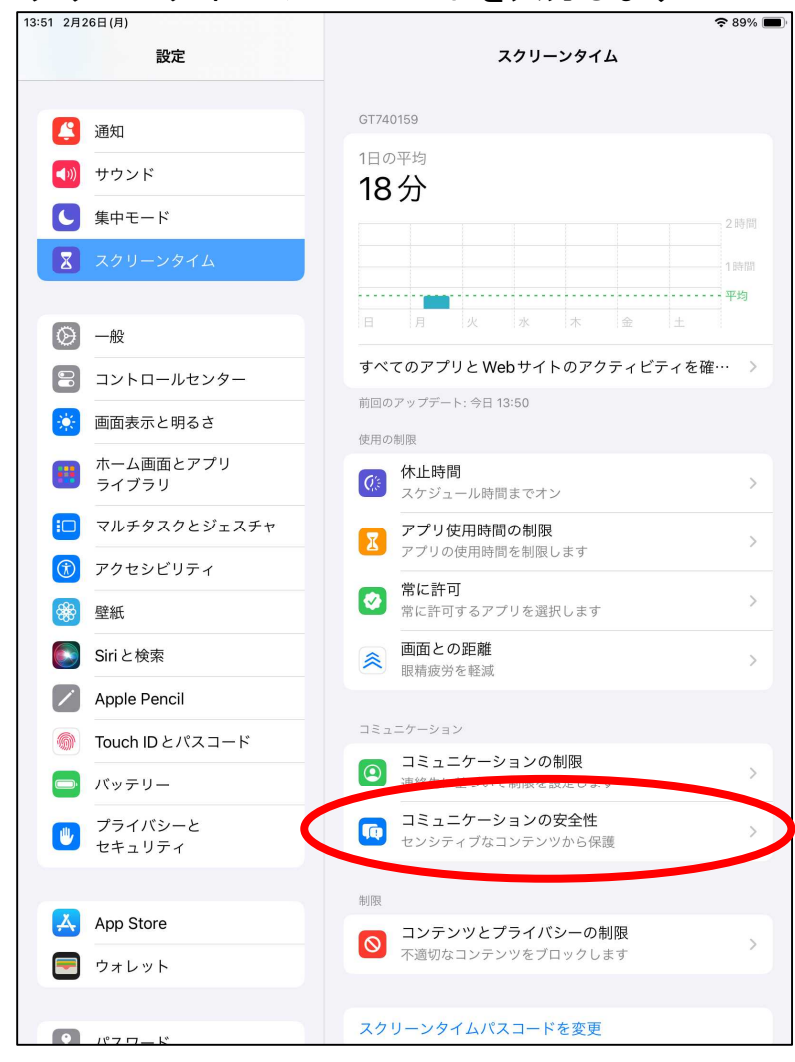

 「コミュニケーションの安全性」のスイッチをタップし、 オンにします

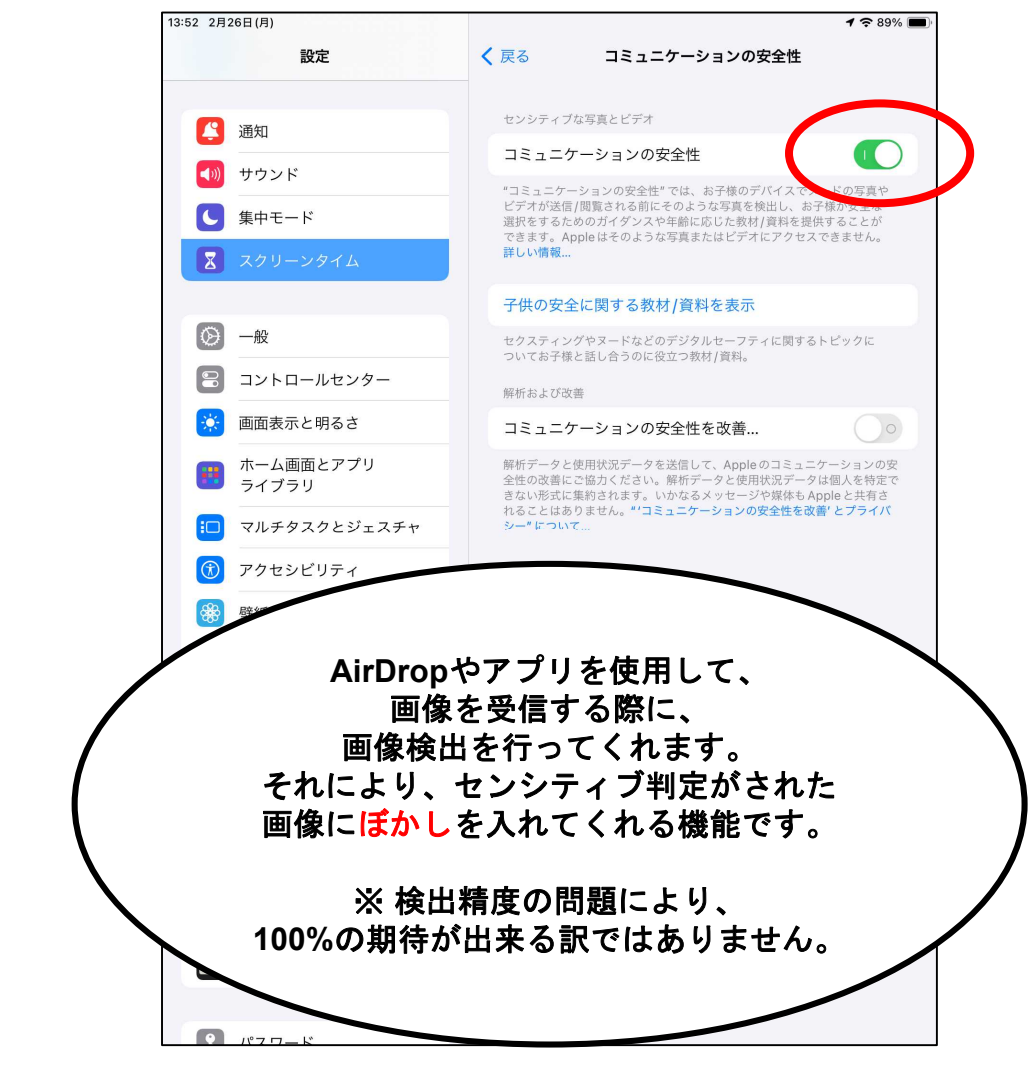